# iCoreConnect

# iCoreRx: Quick Reference Guide for Staff

## Staff First Time Logging In

Step 1: Log into your iCoreRx site.

Step 2: Select the Patient you wish to prescribe for.

Step 3: Navigate to the Med Entry tab.

**Step 4:** Click the drop-down arrow next to doctor in the upper right-hand side of the screen to select the doctor you will be staging for.

NOTE: If you are at a Practice with Multiple Doctors, you will need to change the Doctor you are prescribing for.

Stage a Prescription for the Doctor to Review/Transmit

**Option 1:** Select a medication from **Favorites** (has SIG written).

Click Favorites and choose a saved medication and sig.

Option 2: Search by Drug Name.

- Type in a Drug Name and click Drug Search.
- Choose the Drug and Form from the results list.
- Step 3: Click EDIT across from the Drug Name.
  - Fill out the Digital Prescription Pad.
- Step 4: Select Add to Favorites to add the adjusted prescription to the Doctor's (Favorites) List.

Step 5: Click the Queue Rx to leave the Drug in a pending status for the Doctor to review and transmit

#### Adding a Patient's Pharmacy

Step 1: Select the drop-down arrow next to Pharmacy

- Step 2: Click Add Pharmacy.
- Step 3: Select a Pharmacy from the Location List.
  - Or use the Search boxes to locate any Pharmacy in the USA.
  - Click the Search button on the left.
- Step 4: Click the Search button next to the Pharmacy you wish to use

Step 5: The Pharmacy is now Saved for the Patient.

• You will now see the Pharmacy is listed on the Med Entry page.

### Doctor's Only Tasks

- Step 1: To view Doctor's Only Tasks, the Doctor will log in, select a patient, and navigate to the Compose Rx page.
- Step 2: Click on Tasks in the upper right-hand corner next to their name.
- Step 3: Here you will see Pharmacy Renewal Requests, Pharmacy Change Requests, Pending (Unsent) and Failed Prescriptions.
- <u>Pharmacy Renewal Requests and Pharmacy Change Requests:</u> The Doctor will be able to Approve, Deny, or Replace these requests from the Pharmacy

#### Pending (Unsent) Prescriptions: displays a list of Patients with Pending or Unsent

**Prescriptions.** To transmit prescriptions, return to the Patient List and select the specific Patient's Profile; Repeat for each Patient.

<u>Failed Prescriptions:</u> displays a list of Patients with Prescriptions that Failed to transmit to the Pharmacy. From here, you can resend or cancel a prescription, report a prescription as missing, or request prior authorization.